## California Science Test Mandarin Translated Test Directions Student Resource Sheet All Grades Science

• This document provides the translations of the test directions. A biliterate student or adult can read these directions in conjunction with the California Science Test.

• The document contains the English message observed on the computer screen followed by the translation.

| Message                                                                                                    | Translation                                                                             |
|----------------------------------------------------------------------------------------------------|-----------------------------------------------------------------------------------------|
| Please Sign In                                                                                                    | 请登录                                                                                     |
| First Name:                                                                                                    | 名字:                                                                                     |
| SSID:                                                                                                    | SSID:                                                                                   |
| Session ID:                                                                                                    | 会话 ID:                                                                                  |
| Please check that your information is entered                                                                                                    | 请检查您的信息已正确输入。如需帮助,请寻求                                                                   |
| correctly. If you need help, ask your TA.                                                                                                    |                                                                                         |
| Your SSID is not entered correctly. Please try again or ask your TA.                                                                                 | 您的 SSID 输入不止确。请再次尝试或寻求测验<br>管理员的帮助。                                                     |
| Your first name and SSID do not match current records. Please try again or ask your Test Administrator for help.                                     | 您的名称和 SSID 与当前记录不符。请再次尝试<br>或寻求测验管理员的帮助。                                                |
| You cannot take this test with this browser.                                                                                                    | 您不能用此浏览器进行测验。                                                                           |
| To access this site, use Mozilla Firefox 52+,<br>Safari 7+, Chrome 59+, Internet Explorer 11, or<br>the Secure Browser.                              | 要访问此网站,请使用 Mozilla Firefox 52+、<br>Safari 7+、Chrome 59+、Internet Explorer 11<br>或安全浏览器。 |
| If the information is correct, choose [Yes]. If not, choose [No].                                                                                    | 若信息正确,请选[是]。若否,请选[否]。                                                                   |
| If you do not see the test you need to take,<br>notify your Test Administrator and select Return<br>to Login.                                        | 若您无法查看需要参加的测验,请通知测验管理员并选择"返回登录"。                                                        |
| Review the following test settings.                                                                                                    | 查看以下测验设置。                                                                               |
| Your Test Administrator needs to review your requested test and your test settings. This may take a few minutes.                                     | 您的测验管理员需要查看您请求的测验与测验设<br>置。这可能会花几分钟时间。                                                  |
| Is This Your Test?                                                                                                    | 这是您的测验吗?                                                                                |
| If the test name and settings are correct,<br>choose [Yes, Start My Test]. If not, choose [No].                                                      | 若测验名称与设置都正确,请选[是的,开始测<br>验]。若否,请选[否]。                                                   |
| Sound and Video Playback Check                                                                                                    | 音频和视频播放检查                                                                               |
| Make sure video and audio playback are<br>working. To play the sample video and sound,<br>press the play button.                                     | 确保视频和音频播放正常。要播放示例视频与音<br>频,请按播放按钮。                                                      |
| If you were able to play the video and its sound,<br>choose I could play the video and sound. If not,<br>choose I could not play the video or sound. | 如果您能够播放视频和音频,请选我可以播放视<br>频和音频。如不能,请选我不可以播放视频和音<br>频。                                    |

| Message                                                                                                    | Translation                                                                 |
|----------------------------------------------------------------------------------------------------|-----------------------------------------------------------------------------|
| I could play the video and sound                                                                                                    | 我可以播放视频和音频。                                                                 |
| I could not play the video or sound                                                                                                    | 我不可以播放视频和音频。                                                                |
| Video Playback Problem                                                                                                    | 视频播放故障                                                                      |
| You must be able to play video for this test.<br>Please tell your Test Administrator that your<br>device has a video problem.                                                                  | 此测验需要播放视频才能进行。请通知测验管理<br>员您的设备有视频播放问题。                                      |
| To try the video playback again, choose Try<br>Again. If your Test Administrator tells you to log<br>out, choose Log Out.                                                                      | 要再次尝试播放视频,请选重试。如果测验管理<br>员告诉您注销,请选注销。                                       |
| Instructions and Help                                                                                                    | 指示与帮助                                                                       |
| Overview of the Test Site for the California<br>Science Test                                                                                                    | 加州科学考试测验网站概述                                                                |
| Return to Login                                                                                                    | 返回登录                                                                        |
| Please wait for your TA to approve your request. If you need to cancel your request, select [Cancel Request].                                                                                  | 请等待您的测验管理员批准您的请求。若需取消<br>您的请求,请选择[取消请求].                                    |
| Text-to-Speech Sound Check                                                                                                    | 文本到语音的音频检查                                                                  |
| Make sure text-to-speech is working.                                                                                                    | 确保文本到语音正常工作。                                                                |
| Press the speaker button. You should hear a voice speak the following sentence: "This text is being read aloud."                                                                               | 请按扬声器按钮。您应能听到一个声音叙述下面<br>的句子:"此文本正在被朗读"。                                    |
| If you heard the voice clearly, choose I heard<br>the voice. If not, choose I did not hear the voice.<br>To continue testing without checking text-to-<br>speech, choose Skip TTS Check.       | 如果您清楚地听到了声音,请选我听到了该声音。如果没有,请选我没有听到该声音。要继续测验而不检查文本到语音转换,请选跳过 TTS 检查。         |
| Select the text you want to hear and click the green button to have it played.                                                                                                    | 选择您想听的文字,然后点击绿色按钮进行播放。                                                      |
| There are two types of test tools available:                                                                                                    | 有两种类型的测验工具可用:                                                               |
| Global Tools: These tools appear in the global menu at the top of the test page.                                                                                                    | 全局工具:这些工具出现在测验页面顶部的全局<br>菜单中。                                               |
| Help (?) button                                                                                                    | 帮助(?)按钮                                                                     |
| To view the on-screen Test Instructions and<br>Help window, select the questions mark (?)<br>button in the upper-right corner.                                                                 | 要查看屏幕上的测验指示与帮助窗口,请选择右<br>上角问号(?)按钮。                                         |
| You may select the question mark button to access this help guide at any time during your test.                                                                                                | 您可以在测验过程中随时选择问号按钮访问本帮<br>助指南。                                               |
| Calculator                                                                                                    | 计算器                                                                         |
| To use the on-screen calculator, select<br>Calculator in the global menu. This tool is<br>available for the following tests:<br>Science 5, 8, and high school; Mathematics 6,<br>7, 8, and 11. | 要使用屏幕计算器,请在全局菜单中选择计算器。该工具可用于以下测验:<br>5年级、8年级和高中的科学测验;6年级、7年级、8年级和11年级的数学测验。 |
|                                                                                                    |                                                                             |

| Message                                                                                                    | Translation                                                                                                    |
|----------------------------------------------------------------------------------------------------|----------------------------------------------------------------------------------------------------|
| To enlarge the text and images on a test page,<br>select Zoom In. Multiple zoom levels are<br>available. To undo zooming, select Zoom Out.                                                                                                    | 要放大测验页上的文本和图像,请选择放大。多<br>个缩放级别可用。要撤消缩放,请选择缩小。                                                                                                    |
| Context Menu Tools: These tools are for passages and questions. To use these tools, click the context menu.                                                                                                    | 上下文菜单工具:这些工具用于文章和问题。要<br>使用这些工具,请单击上下文菜单。                                                                                                    |
| Expand buttons                                                                                                    | 扩展按钮                                                                                                    |
| You can expand the passage section or the question section for easier readability.                                                                                                    | 您可以展开文章或问题部分,以方便阅读。                                                                                                    |
| To expand the passage section, select the right<br>arrow icon Right Arrow Icon below the global<br>menu. To collapse the expanded passage<br>section, select the left arrow icon Left Arrow<br>Icon in the upper-right corner.                                                                                                    | 要展开文章部分,请选择全局菜单下方的右箭头<br>图标: "右箭头图标"。要折叠展开的文章部<br>分,请选择右上角的左箭头图标: "左箭头图<br>标"。                                                                                            |
| To expand the question section, select the left<br>arrow icon Left Arrow Icon below the global<br>menu. To collapse the expanded question<br>section, select the right arrow icon Right Arrow<br>Icon in the upper-left corner.                                                                                                    | 要展开问题部分,请选择全局菜单下方的左箭头<br>图标: "左箭头图标"。要折叠展开的问题部<br>分,请选择左上角的右箭头图标: "右箭头图<br>标"。                                                                                            |
| Mark for Review                                                                                                    | 标记检查                                                                                                    |
| To mark a question for review, select Mark for<br>Review from the context menu. The marked<br>question number displays a flap in the upper-<br>right corner, and a flag icon appears next to the<br>number on the test page. The Questions drop-<br>down list displays (marked) for the selected<br>question.                                                                                                    | 如需标记要检查的问题,请从上下文菜单中选择<br>标记检查。标记的问题编号在右上角显示一个活<br>盖,而测验页上的数字旁边会出现一个标记图<br>标。问题下拉列表显示(已标记)所选问题。                                                                            |
| Notepad                                                                                                    | 笔记本                                                                                                    |
| To enter notes or comments for a question,<br>select Notepad from the context menu. After<br>you enter a note, a pencil icon appears next to<br>the question number on the test page.                                                                                                    | 要输入问题的笔记或备注,请从上下文菜单中选择记事本。输入笔记后,测验页上的问题编号旁<br>边会出现一个铅笔图标。                                                                                                    |
| Strikethrough                                                                                                    | 删除线                                                                                                    |
| For selected response questions, you can cross<br>out an answer option to focus on the options<br>you think might be correct. There are two<br>options for using this tool: Option A: 1. To<br>activate Strikethrough mode, open the context<br>menu and select Strikethrough. 2. Select the<br>answer options you wish to strike out. 3. To<br>deactivate Strikethrough mode, press the Esc<br>key or click outside the response area. Option<br>B: 1. Right-click an answer option and select<br>Strikethrough. | 对于选定的回答问题,您可以删除答案选项以集<br>中关注您认为可能正确的选项。有两种使用此工<br>具的选项:选项A: 1.要激活删除线模式,请打<br>开上下文菜单并选择删除线。2.选择您想要删除<br>的答案选项。3.要退出删除线模式,请按 Esc 键<br>或在回答区域外单击。选项 B: 1.右键单击答案<br>选项并选择删除线。 |

| Message                                            | Translation                     |
|----------------------------------------------------|---------------------------------|
| You cannot skip questions. You must answer all     |                                 |
| the questions on a page before you can go to       | 您不能跳过问题。在进入下一页之前,您必须回           |
| the next page. You can mark a question for         | 答当前页面所有问题。如有必要,您可以将问题           |
| answer if necessary                                | 标记为需要检查, 稍后再回过头来更改答案。           |
| You can payigate to test pages by clicking         |                                 |
| the Back and Next buttons or by selecting an       | 您可以通过单击"上一步"和"下一步"按钮或           |
| option from the Questions drop-down list in the    | 从左上角的问题下拉列表中选择一个选项来导航           |
| upper-left corner.                                 | 到测验页面。                          |
| You must submit the test by selecting End          | 您必须在完成回答所有问题后选择结束测验)来           |
| Test after you finish answering all questions.     | 提交测验。                           |
| You can pause the test at any time.                | 您可以随时暂停测验。                      |
| If the test is paused for less than 20 minutes,    | 加用测验新启时间小王 20 公劫 你可以本手可         |
| you can review questions you already               | 如禾侧短首行时间少了20万种,芯可以亘有L<br>公司效的问题 |
| If the test is paused for more than 20 minutes     | 江巴百时间越。                         |
| vou cannot review questions vou already            |                                 |
| answered. The only exception is if you pause on    | 如果测验暂停超过 20 分钟,则无法查看已经回         |
| a page that has at least one unanswered            | 答的问题。如果您在至少有一个未回答问题的页           |
| question.                                          | 面上暂停则例外。                        |
| When you resume the test, the first page with      | 当您重新开始测验时,会出现第一个包含未解答           |
| unanswered questions appears.                      | 问题的页面。                          |
| If you are idle for 30 minutes, the test           | 如果您闲置 30 分钟,测验会自动暂停并将您注         |
| automatically pauses and logs you out.             | 销。                              |
| All answers are saved immediately. You do not      | 所有合条将立即保存。测验省停时不会去大合条           |
|                                                    | 。<br>西东五面上灯印立音和所方问题。            |
| I o print a passage and all questions on the       | 安仁贝 <u>国</u> 上们中义早和所有问题,        |
| Page, select Finit Fage in the global menu.        | 和左开始测验                          |
| To print a passage, select Print Passage in the    | 5011.71 为1601-90                |
| dobal menu                                         | 要打印文章,请选择全局菜单中的打印文章。            |
| To print a question, open the question's context   |                                 |
| menu and select Print Item. After sending the      | 要打印某个问题,请打开此问题的上下文菜单并           |
| print request, a printer icon printer icon appears | 选择打印条目。发送打印请求后,问题编号旁边           |
| next to the question number.                       | 会出现打印机图标。                       |
| Back                                               | 返回                              |
| Next                                               | 下一个                             |
| Save                                               | 保存                              |
| Pause                                              | 暂停                              |
| Periodic Table                                     | 元素周期表                           |
| Formulas                                           | 公式                              |
| Line Reader                                        | 行阅读器                            |
| Zoom Out                                           | 缩小                              |
| Zoom In                                            | 放大                              |
| Highlighter                                        | 高亮                              |
| End Test                                           | 结束测验                            |

| Message                                                                                                    | Translation                                                              |
|----------------------------------------------------------------------------------------------------|--------------------------------------------------------------------------|
| Are you sure you want to pause the test? Ask your Test Administrator before pausing your test.                                                                                                    | 您确定要暂停测验吗?暂停测验之前询问您的测<br>验管理员。                                           |
| Are you sure you want to pause the test? If you<br>pause your test for more than {0} minutes, you<br>may be unable to make changes to questions<br>that you have already answered. Ask your Test<br>Administrator before pausing your test. | 您确定要暂停测验吗?若您暂停测验超过 <b>{0}</b> 分<br>钟,您可能无法更改已经回答的问题。暂停测验<br>之前询问您的测验管理员。 |
| Are you sure you want to pause this test? To resume testing, you will have to log in again.                                                                                                    | 您确定要暂停该测验吗?请重新登录以继续测验。                                                   |
| Your test has been interrupted. To resume your test, check with your Test Administrator.                                                                                                    | 您的测验已中断。请与测验管理员核对以继续测<br>验。                                              |
| Some pages contain multiple questions. You may need to use the scroll bar to view all the questions on a page.                                                                                                    | 有些页面含多个提问。您可能需要使用滚动条才<br>能查看页面上的所有问题。                                    |
| To open the glossary, click a word or phrase<br>that has a border around it. This tool is only<br>available for certain words.                                                                                                    | 要打开词汇表,请单击周围有边框的单词或短<br>语。此工具仅适用于部分单词。                                   |
| You can only access your notes for a question on that question's test page.                                                                                                    | 您只能在该问题的测验页上访问您的笔记。                                                      |
| Are you sure you're done responding to this<br>item? Once you leave this page you will not be<br>able to change the response. Select [Yes] to<br>commit your response and move to the next<br>item or select [No] to stay on this page      | 您确定已经回答完该条目了吗?一旦离开本页<br>面,您将无法更改回答。选择[是]确定您的回答<br>并转到下一项或选择[否]留在当前页面     |
| Complete this test segment and submit it. This will end this test session. You will not be able to view this test again.                                                                                                    | 完成此测验段并提交。这将结束本测验环节。您<br>将不能再返回查阅本测验。                                    |
| A response to the survey question(s) is required.                                                                                                    | 您需要回答一个调查问题。                                                             |
| You have reached the end of the test. When you have finished checking your answers, click the [End Test] button.                                                                                                    | 您已到达测验终点。完成答案检查后,单击[结束<br>测验]按钮。                                         |
| You have reached the end of the test.                                                                                                    | 您已到达测验终点。                                                                |
| You are about to end this test. Click [Yes] to continue to the next page. Click [No] to keep working on your test.                                                                                                    | 您即将结束本测验。单击[是]继续到下一页。单<br>击[否]继续进行测验。                                    |
| Congratulations, you reached the end of the test!                                                                                                    | 恭喜,您已到达测验终点!                                                             |
| If you need to review your answers, select the question number you wish to review. A flag icon appears for any questions that you marked for review.                                                                                        | 如果您需要查看答案,请选择您希望查看的问题<br>编号。您标记检查的任何问题都带有标记图标。                           |
| Are you sure you're done reviewing this test?                                                                                                    | 芯佣止匚��怔亘元侧短亅呁(                                                           |

| Iranslation                                                                                                    |
|----------------------------------------------------------------------------------------------------|
| 您现在可以返回并检查您的输入,或者如果您完成了此测验,请单击[提交测验]。提交测验之后<br>将不能返回更改。                                                                               |
| 完成后请提交测验。                                                                                                    |
| 您确定要提交测验吗?                                                                                                    |
| 您必须在回答完所有问题后选择结束测验来提交<br>测验。                                                                                                    |
| 退出                                                                                                    |
| 欢迎来到培训测验网站。您可以使用此网站进行<br>练习和培训测验。有些问题需要您选择一个答案<br>;其他则需要您输入一个简短的答案、画一幅画<br>或者完成另一种开放式的任务。                                             |
| 学生:取消选中游客用户和游客会话复选框。在<br>名称框中输入你的名字。输入您的 SSID 到<br>SSID 框中。输入测验管理员给您的会话 ID。<br>单击[登录].。<br>游客用户:要登录练习和培训测验,只需选择[登<br>录],然后通过登录界面进行浏览。 |
|                                                                                                    |